| Set call forwarding options                      | Choose Line Settings > Call<br>Forward, and set the<br>options for call forwarding.                                                      |
|--------------------------------------------------|----------------------------------------------------------------------------------------------------|
| Set do-not- disturb<br>options                   | Choose Phone Settings > Do<br>Not Disturb, then check the<br>Enable Do Not Disturb<br>check box and choose the<br>do-not-disturb option. |
| Set the location for<br>your work<br>environment | Choose <b>Phone Settings &gt;</b><br><b>Locale</b> , then choose your<br>work location.                                                  |
| Set the phone MAC address                        | Choose <b>Phone Settings &gt;</b><br><b>General</b> , then enter the<br>MAC address.                                                     |
| Set up caller ID<br>information                  | Choose Line Settings ><br>Caller ID, then enter the<br>caller ID information to be<br>displayed.                                         |
| Set up speed dial<br>numbers                     | Choose <b>Phone Settings &gt;</b><br><b>Speed Dial</b> , then click <b>Add</b><br>to add a number.                                       |

For more information, see Cisco Prime Unified Provisioning Manager 9.0BE documentation on cisco.com:

http://www.cisco.com/en/US/products/ps7125/ tsd\_products\_support\_series\_home.html

# cisco.

Cisco and the Cisco logo are trademarks or registered trademarks of Cisco and/or its affiliates in the U.S. and other countries. To view a list of Cisco trademarks, go to this URL: www.cisco.com/go/trademarks. Third-party trademarks mentioned are the property of their respective owners. The use of the word partner does not imply a partnership relationship between Cisco and any other company. (1110R)

© 2012 Cisco Systems, Inc. All rights reserved.

OL-26974-01

# • 1 | 1 • 1 | 1 • CISCO ...

#### SELF-CARE QUICK REFERENCE

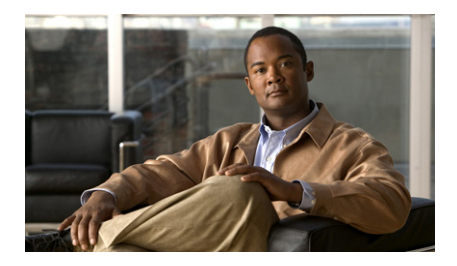

#### **Cisco Prime Unified Provisioning Manager 9.0BE**

### **Self-Care Quick Reference**

**Phone Carousel** 

Configuring the Correct Phone or Profile and Line

Phone Settings / Extension Mobility / Single Number Reach

Line Settings

**User Settings** 

**Common Self-Care Tasks** 

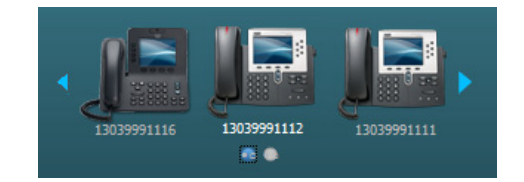

## **Phone Carousel**

In the phone carousel, click the phone or service profile that you want to customize in the Self-Care portal.

The Self-Care menu options and line settings reflect the selected phone or service profile.

### **Configuring the Correct Phone or Profile and Line**

Make sure that you configure the correct phone or profile and line:

- **1**. In the phone carousel, select the phone or profile you want to configure.
- **2.** For each option in Line Settings, make sure you select the line you want to configure.

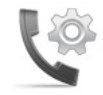

### Phone Settings / Extension Mobility / Single Number Reach

The name displayed depends on whether you selected a phone or a service profile.

#### Settings for each phone or profile:

| General                              | Update your phone MAC<br>address, or view your phone<br>model or usage profile.                                                                                                    |  |
|--------------------------------------|----------------------------------------------------------------------------------------------------|--|
| Speed Dials                          | Add phone numbers for speed dialing.                                                                                                    |  |
| Do Not<br>Disturb                    | <ul> <li>Enable or disable the Do Not<br/>Disturb feature.</li> <li>Select the action to be taken<br/>if an incoming call arrives<br/>while the Do No Disturb<br/>feature is enabled.</li> </ul> |  |
| Locale                               | Select your work locale for time and language support.                                                                                                    |  |
| Music On<br>Hold                     | Select the source of the music to<br>be played when you place a call<br>on hold.                                                                                                    |  |
| Others                               | Enable or disable the following<br>options:<br>• Speakerphone<br>• Speakerphone and headset<br>• Video calls<br>• PC Port use<br>• Extension Mobility                                            |  |
| Alternate<br>Number<br>Configuration | For single number reach,<br>specify additional numbers<br>where you can be reached.                                                                                                    |  |

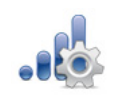

# **Line Settings**

Settings for each line of the selected phone or profile:

| Call Forward     | <ul> <li>Set default call-forwarding<br/>options.</li> <li>Customize call-forwarding for<br/>external or internal incoming<br/>calls.</li> </ul> |  |
|------------------|----------------------------------------------------------------------------------------------------|--|
| Caller ID        | Configure caller ID options.                                                                                                    |  |
| Notification     | Set audio and visual options for<br>incoming calls and notification of<br>messages.                                                              |  |
| Music On<br>Hold | Select the source of the music to<br>be played when you place a call<br>on hold.                                                                 |  |

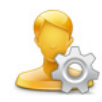

# **User Settings**

Your settings:

| Information | <ul><li>Update your name.</li><li>Enter your email address.</li><li>Select your primary phone.</li></ul> |
|-------------|----------------------------------------------------------------------------------------------------|
| Password    | Update your password for your phone, voice mail, or Self-Care.                                           |
| PIN         | Update your personal<br>identification number for your<br>phone or voice mail.                           |

# **Common Self-Care Tasks**

| Change a password                                      | Choose User Settings ><br>Passwords.                                                                                                    |
|--------------------------------------------------------|----------------------------------------------------------------------------------------------------|
| Change a PIN                                           | Choose User Settings ><br>PIN.                                                                                                    |
| Disable use of a speakerphone                          | Choose <b>Phone Settings &gt;</b><br><b>Others</b> , then check the<br><b>Disable Speakerphone</b><br>check box.                        |
| Enable extension<br>mobility for the phone             | Choose Phone Settings ><br>Others, then check the<br>Cisco Extension Mobility<br>check box.                                             |
| Enable video calls                                     | Choose <b>Phone Settings &gt;</b><br><b>Others</b> , then check the<br><b>Enable Video</b> check box.                                   |
| Forward calls                                          | Choose Line Settings ><br>Call Forward, then set the<br>options for forwarding<br>incoming calls.                                       |
| Provide email information                              | Choose User Settings ><br>Information, and enter<br>your email address.                                                                 |
| Select a different<br>phone as your primary<br>device. | Choose User Settings ><br>Information, and choose<br>the preferred device from<br>the Primary Device<br>drop-down list.                 |
| Select call and message notifications                  | Choose Line Settings ><br>Notification, then choose<br>the notification options<br>for incoming calls and<br>messages.                  |
| Select the source for<br>music for calls on hold       | Choose <b>Phone Settings &gt;</b><br><b>Music On Hold</b> , then<br>choose the audio source<br>to use when you place a<br>call on hold. |